Endition
 Endition

 Please log in to access your account

 Endition

 Basswort

 Please log in to access your account

 Endition

 Endition

SIGN UP

Click on "Forgot Password" to create a new password. Come back to this screen & enter your Sparks account number & new password. Your account number has not changed.

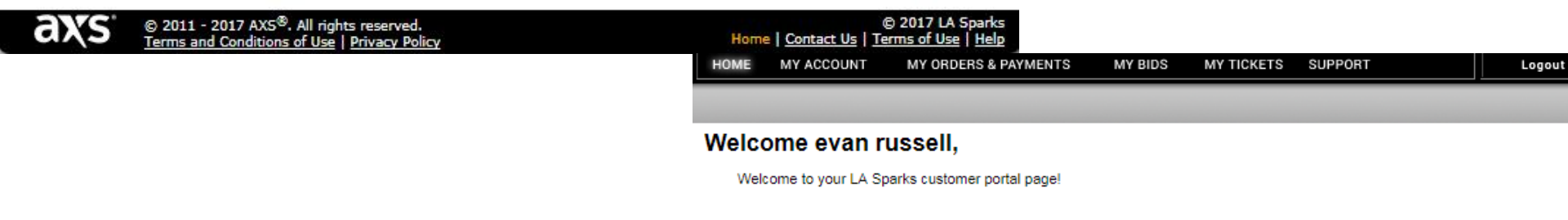

After logging in, click "Season Ticket Holder Renewals"

FORGOT PASSWORD OR USER ID

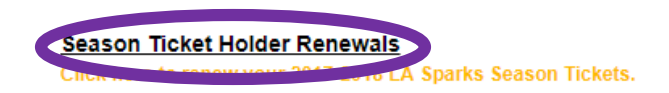

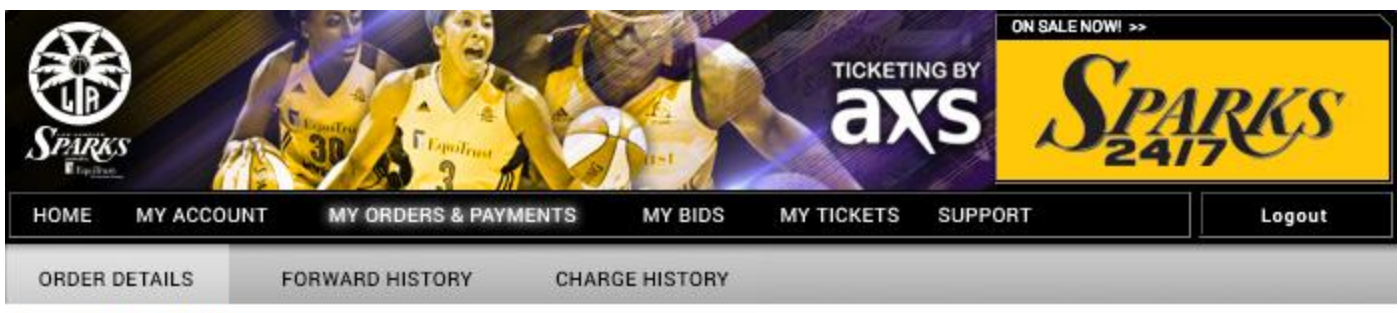

#### **Order Details**

To forward/resend your ticket(s), the order for those tickets must be paid in full.

Here you can make payments on eligible orders with an outstanding balance by clicking on 'Make/Schedule A Payment'.

\* Orders that are grayed out and marked with an asterisk next to them are not eligible for payment at this time.

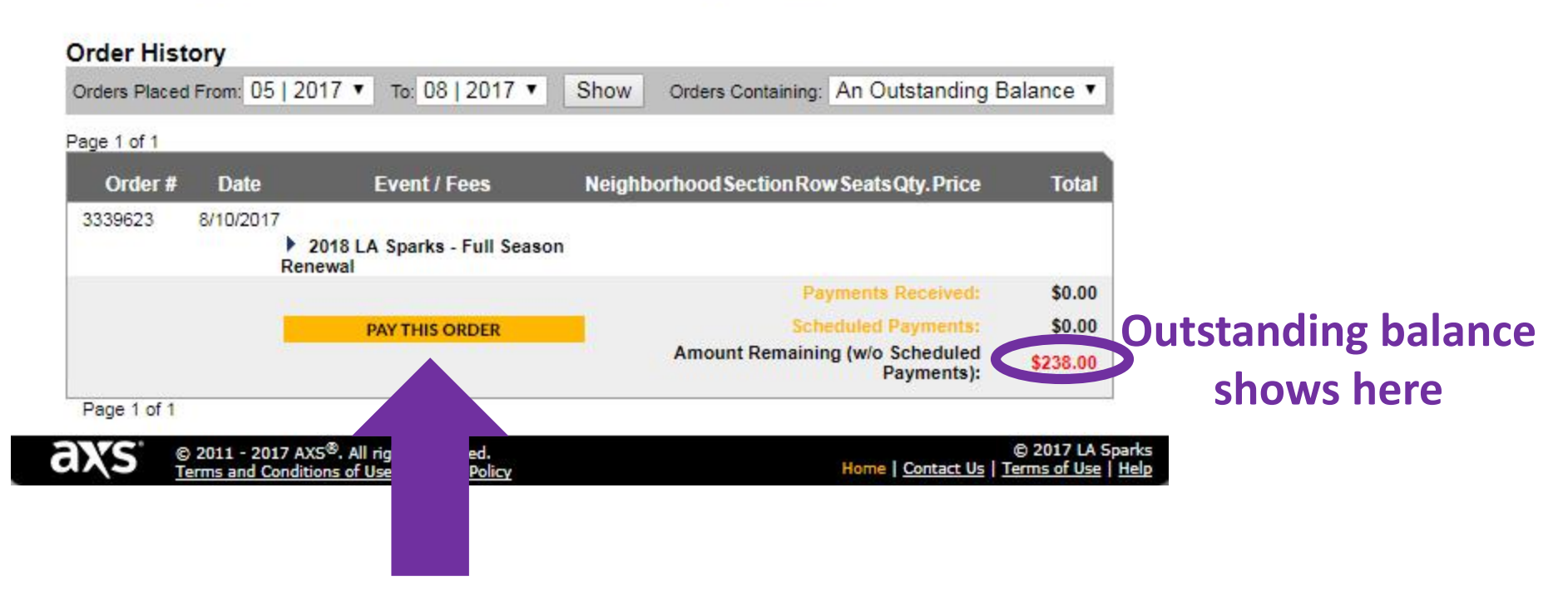

## **Click "Pay This Order"**

## Select a payment plan option

STEP 2: Select one payment plan of your choice.

| O Pay in Full                              | I will pay my full season ticket balance for the total amount listed. I'm authorizing my card<br>to be charged in full at the time of my renewal. My pay in full plan includes complimentary<br>parking, renewal gift and access to end of season pre-game reception.      |
|--------------------------------------------|----------------------------------------------------------------------------------------------------|
| <ul> <li>Quarterly Payment Plan</li> </ul> | I'm authorizing my card to be charged 1 of 4 payments at the time of my renewal.<br>Remaining three (3) payments to be processed on the 15th of October, February and<br>April. My payment plan includes a renewal gift and access to end of season pre-game<br>reception. |
| 9-Month Payment Plan                       | I'm authorizing my card to be charged 1 of 9 payments at the time of my renewal.<br>Remaining eight (8) payments to be processed on the 15th of every month starting<br>October 2017. My payment plan includes a renewal gift.                                             |

STEP 3: Answer the following questions prior to completing your renewal.

| Enroll in Auto-Renew Quarterly Payment Plan? | 0.00    |
|----------------------------------------------|---------|
|                                              | O Yes O |
| Enroll in Auto-Renew 9-Month Payment Plan?   | OYes O  |
|                                              |         |
| Cancel                                       | Next    |

Then click "Next"

| HOME | MY ACCOUNT | MY ORDERS & PAYMENTS | MY BIDS | MY TICKETS | SUPPORT | Logout |
|------|------------|----------------------|---------|------------|---------|--------|
|      |            |                      |         |            |         |        |

#### Make New Payment

| Order ID | Due Date   | Payment Amount |
|----------|------------|----------------|
| 3339623  | 08/10/2017 | \$238.00       |

#### Pay With A New Credit Card

|                                   | Card Information:                                                                                                    |                                                                                                    |                             |
|-----------------------------------|----------------------------------------------------------------------------------------------------|----------------------------------------------------------------------------------------------------|-----------------------------|
|                                   | Card Type:                                                                                                    | VI T                                                                                                    |                             |
|                                   | Card Number:                                                                                                    |                                                                                                    |                             |
|                                   | Name on Card:                                                                                                    |                                                                                                    |                             |
|                                   | Expiration Date:                                                                                                    | 8 ¥ 2017 ¥                                                                                                    |                             |
|                                   | Verification Number                                                                                                    |                                                                                                    |                             |
| Complete payment information here | CONTRACTOR OF THE OFFICE OF THE OFFICE OFFICE OF THE OFFICE OFFIC | C24 667 801 2 C2<br>To a second method with the second method with the second with the second with the second method with the second method |                             |
|                                   | Billing Address:                                                                                                    |                                                                                                    |                             |
|                                   | Address:     Address:     City:     State/Province:     Zip/Postal Code:     Country:                                                                                                    | AK V<br>UNITED STATES                                                                                                    | Then click<br>"Process Now" |
|                                   |                                                                                                    | Mark this card as primary                                                                                                    |                             |
|                                   | Remember my credit card infor     Note: Clicking on "Process N     If you would like to review your selection                                                                                                    | mation so I don't have to type it next time.  Cancel Process Now ow" will save this credit card information. before carrying on, please click the "Cancel" button.                                                                                                    |                             |

# **How to FORWARD/RESEND tickets**

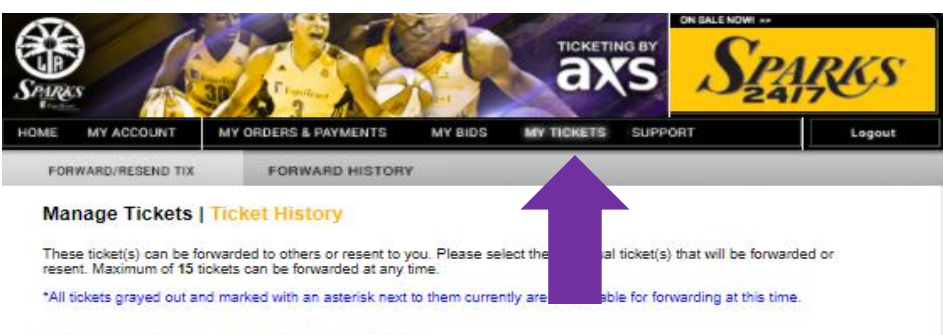

Step 1: Select Tickets To Be Forwarded

Orders Placed: From: 05 | 2017 ▼ To: 08 | 2017 ▼ Show

Page 1 of 1

| Order # | Event               | Select | Section | Row | Seat | Delivery       | Times<br>Frwd |
|---------|---------------------|--------|---------|-----|------|----------------|---------------|
| 3339623 |                     |        |         |     |      |                |               |
|         | •                   |        |         |     |      |                |               |
|         | Game 1 Admissions   |        |         |     |      |                |               |
|         | Game 1 (7/14/2018)  | 1      | 116     | 2   | 8    | Season Tickets | 0             |
|         | Game 10 Admissions  |        |         |     |      |                |               |
|         | Game 10 (7/14/2018) |        | 116     | 2   | 8    | Season Tickets | 0             |
|         | Game 11 Admissions  |        |         |     |      |                |               |
|         | Game 11 (7/14/2018) |        | 116     | 2   | 8    | Season Tickets | 0             |
|         | Game 12 Admissions  |        |         |     |      |                |               |
|         | Game 12 (7/14/2018) |        | 116     | 2   | 8    | Season Tickets | 0             |
|         | Game 13 Admissions  |        |         |     |      |                |               |
|         | Game 13 (7/14/2018) |        | 116     | 2   | 8    | Season Tickets | 0             |
|         | Game 14 Admissions  |        |         |     |      |                |               |
|         | Game 14 (7/14/2018) |        | 116     | 2   | 8    | Season Tickets | 0             |
|         | Game 15 Admissions  |        |         |     |      |                |               |
|         | Game 15 (7/14/2018) |        | 116     | 2   | 8    | Season Tickets | 0             |
|         |                     |        |         |     |      |                |               |

When finished, click the "Proceed" button

(To do a ticket exchange, contact your rep)

Click the "My Tickets" tab

# Select any game's tickets you want to forward or resend

| Game 2 Admissions  |     |   |   |                |   |
|--------------------|-----|---|---|----------------|---|
| Game 2 (7/14/2018) | 116 | 2 | 8 | Season Tickets | 0 |
| Game 3 Admissions  |     |   |   |                |   |
| Game 3 (7/14/2018) | 116 | 2 | 8 | Season Tickets | 0 |
| Game 4 Admissions  |     |   |   |                |   |
| Game 4 (7/14/2018) | 116 | 2 | 8 | Season Tickets | 0 |
| Game 5 Admissions  |     |   |   |                |   |
| Game 5 (7/14/2018) | 116 | 2 | 8 | Season Tickets | 0 |
| Game 6 Admissions  |     |   |   |                |   |
| Game 6 (7/14/2018) | 116 | 2 | 8 | Season Tickets | 0 |
| Game 7 Admissions  |     |   |   |                |   |
| Game 7 (7/14/2018) | 116 | 2 | 8 | Season Tickets | 0 |
| Game 8 Admissions  |     |   |   |                |   |
| Game 8 (7/14/2018) | 116 | 2 | 8 | Season Tickets | 0 |
| Game 9 Admissions  |     |   |   |                |   |
| Game 9 (7/14/2018) | 116 | 2 | 8 | Season Tickets | 0 |
|                    |     |   |   |                |   |

Page 1 of 1

Proceed To Step 2

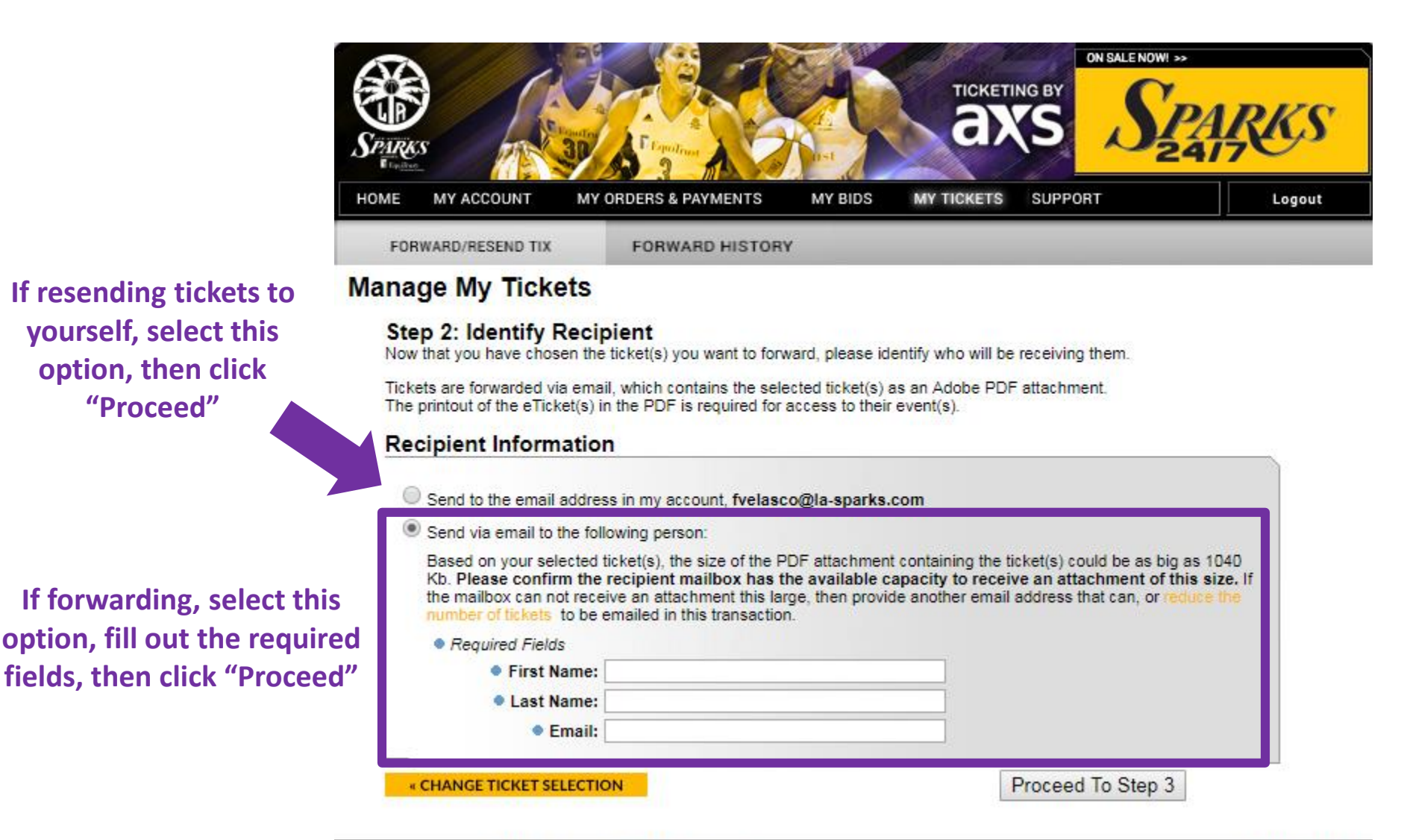

© 2011 - 2017 AXS<sup>®</sup>, All rights reserved, Terms and Conditions of Use | Privacy Policy © 2017 LA Sparks Home | Contact Us | Terms of Use | Help

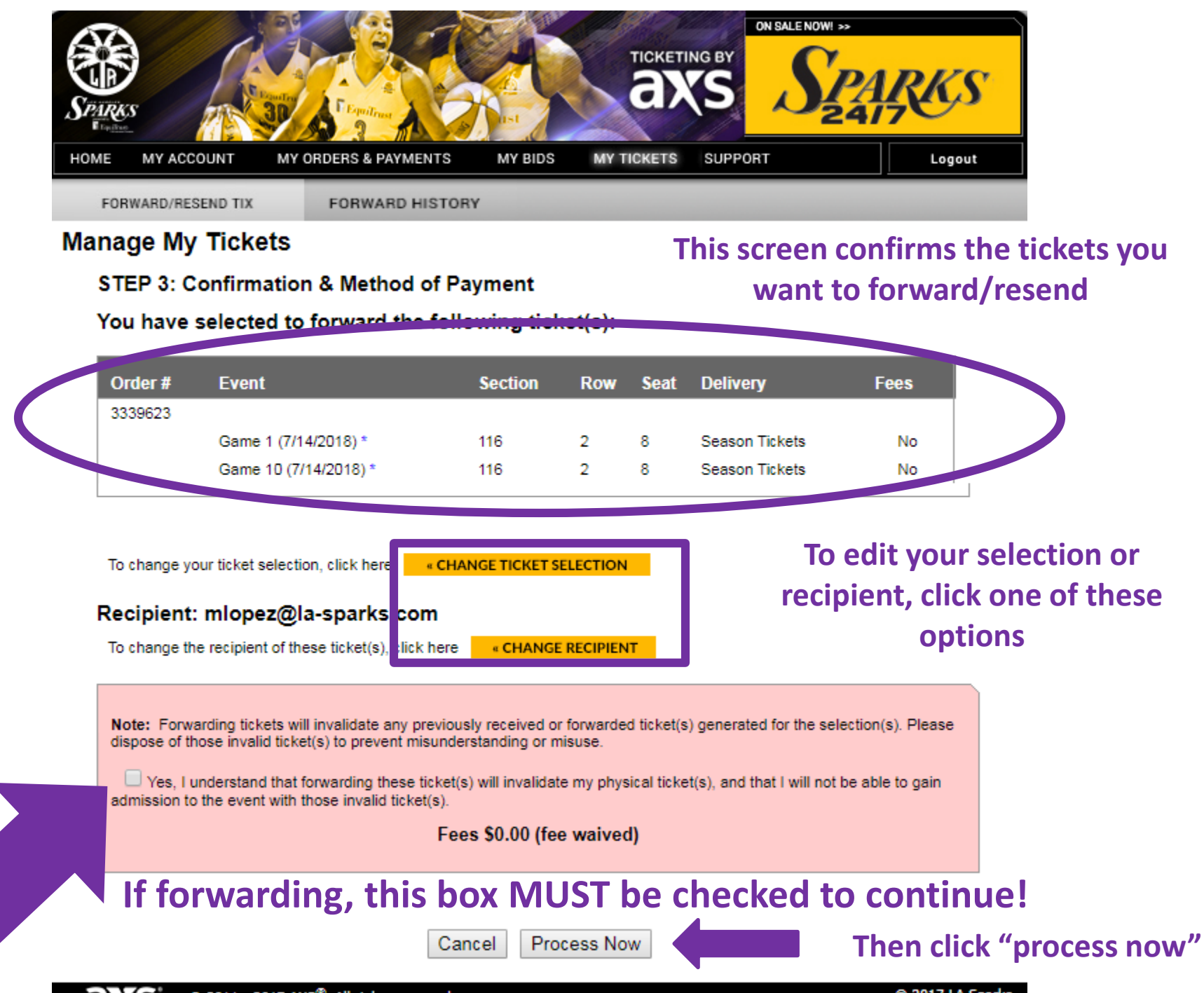

© 2017 LA Sparks